## **Première étape** Inscription dans Col.NET

- **1. Sélectionner Activités**
- **2. Sélectionner**

Étudiant.e.s

Accommodements

3. <u>Sélectionner</u>

Inscription accès local accommodement

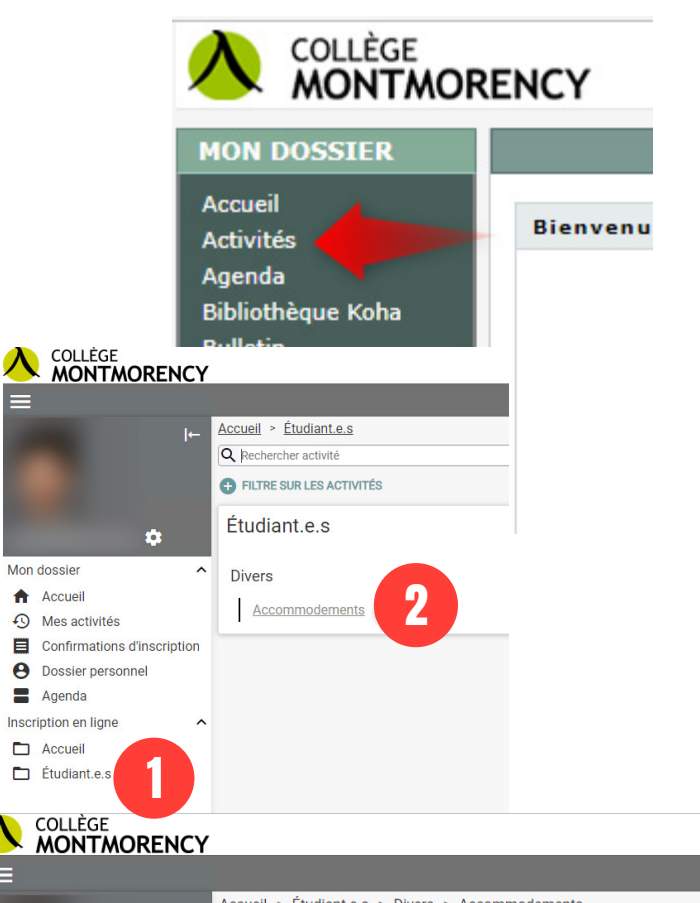

Accueil > Étudiant.e.s > Divers > Accommodements Q Rechercher activité FILTRE SUR LES ACTIVITÉS Accommodements Ċ: Mon dossier Inscription accès local accommodement A Accueil Inscription accès local accommodement 3 Mes activités 5 Confirmations d'inscription 0 Dossier personnel Agenda Inscription en ligne Accueil Étudiant.e.s

## **3. Cliquer sur Ajouter au panier**

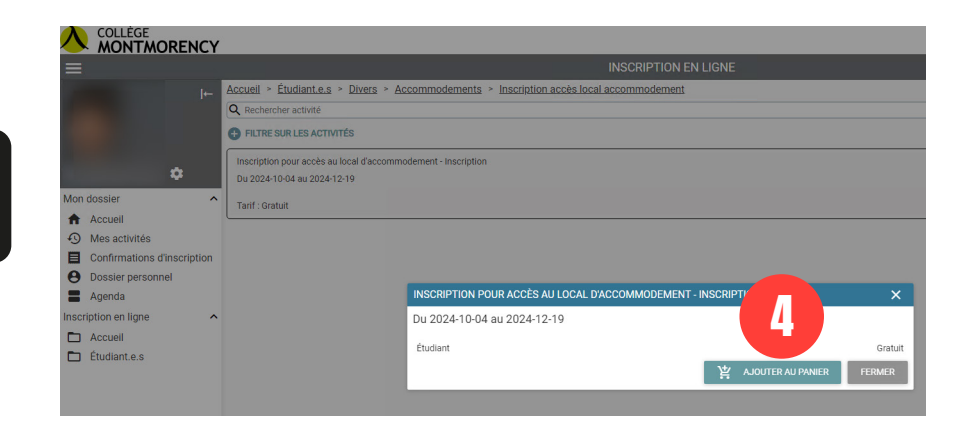